# OElove相亲日记功能配置和运营说明

编写人:奥壹科技产品部

日期: 2022年3月

#### 目录

|   | 1, | 心情日记 | 2 |
|---|----|------|---|
|   | 2、 | 日记筛选 | 2 |
|   | 3、 | 发布日记 | 3 |
|   | 4, | 我的日记 | 3 |
|   | 5, | 日记列表 | 4 |
|   | 6, | 日记评论 | 5 |
| 6 | 7, | 发布日记 | 6 |
|   | 8. | 日记模块 | 6 |
|   | 9、 | 审核设置 | 7 |
|   |    |      |   |

### 1、心情日记

会员可以在首页下拉列表日记小图标进入心情日记界面,在心情日记界面可以看到其他 会员已经发布的日记。

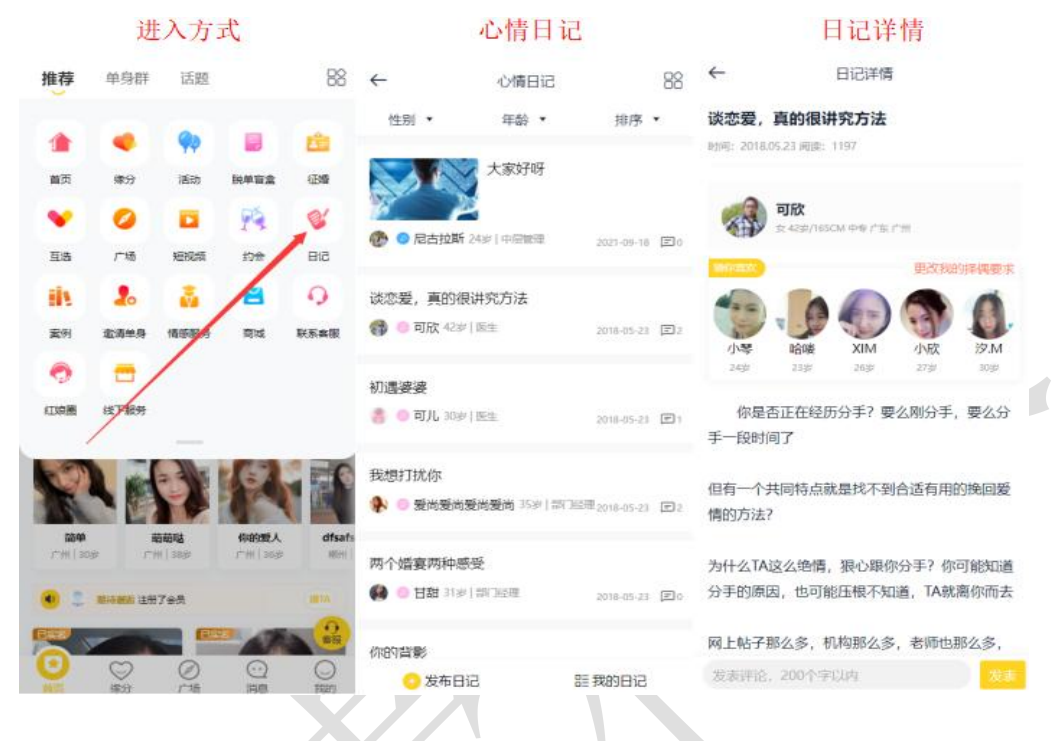

2、日记筛选

会员可以在心情日记中通过对性别年龄以及排序的筛选,筛选出自己想要查看的会员日

| _                                                                          | 性别筛选                          |                |              | 年龄筛选                    | Ē.             |                  | 排序筛         | 选                            |   |
|----------------------------------------------------------------------------|-------------------------------|----------------|--------------|-------------------------|----------------|------------------|-------------|------------------------------|---|
| $\leftarrow$                                                               | 心情日记                          | 88             | ←            | 心情日记                    | 88             | ←                | 心情日记        |                              |   |
| 性别 •                                                                       | 年龄 •                          | 排序 •           | 性別 🔹         | 年龄 •                    | 排序 •           | 性别 •             | 年龄・         | 排序                           | 2 |
|                                                                            |                               |                |              |                         |                |                  |             |                              |   |
| 男会员                                                                        |                               | /              | 18-25岁       |                         |                | 最新评论             |             |                              |   |
| 女会员                                                                        | /                             | 1              | 26-30岁       |                         |                | 浏览最多             |             |                              |   |
| 谈恋爱,真的很                                                                    | 井究方法                          |                | 31-40岁       |                         |                | 评论最多             |             |                              |   |
|                                                                            | -                             | 2018-05-23 22  | 41-50岁       |                         |                | <b>()</b> 印訳 423 | P. DESE     | 2018-05-23                   |   |
| 初遇婆婆                                                                       |                               |                | 50岁以上        |                         |                | 初遇婆婆             |             |                              |   |
| 🎒 💿 町儿 30% (                                                               | 医生                            | 2018-05-23 🖃 1 |              |                         |                | 8 9 可儿 303       | 2(画生        | 2018-05-23                   |   |
| 我想打扰你                                                                      |                               |                | 我想打扰你        |                         |                | 我想打扰你            |             |                              |   |
| * • \$\$\$\$\$\$\$\$\$\$\$\$\$\$\$\$\$\$\$\$\$\$\$\$\$\$\$\$\$\$\$\$\$\$\$ | 201 <b>3201)</b> 35ar (381362 | ≣2018-05-23 E2 | 👫 💿 爱尚爱尚爱    | <b>尚愛尚</b> 35ar ) 8573e | 2018-05-23 E2  |                  | 1愛尚愛尚 35岁1日 | 879530 <sub>2018-05-23</sub> |   |
| 两个婚宴两种感                                                                    | ¥                             |                | 两个婚宴两种感到     | £                       |                | 两个婚宴两种           | 感受          |                              |   |
| 🚱 💿 甘甜 31岁                                                                 | 的问题                           | 2018-05-23 🕑 0 | 🚯 💿 日朝 31条[1 | SV JEZE                 | 2018-05-23 🗐 0 | 🚱 😐 🖽 313        | 11日1月1日日日   | 2018-05-23                   |   |
| 你的背影                                                                       |                               |                | 你的背影         |                         |                | 你的背影             |             |                              |   |
| ○ 发布日词                                                                     | 3 8                           | 我的日记           | ○ 发布日记       | 1                       | 目我的日记          | 2 发布日            | 58          | <b>建我的日</b> 记                |   |

### 3、发布日记

会员可以在心情日记中发布自己的日记,填写日记的标题、内容、封面图即可提交发布 日记。

|            | 发布日证          | 2               |                    | 发布日记                           |  |
|------------|---------------|-----------------|--------------------|--------------------------------|--|
| ←          | 心情日记          | 88              | ←                  | 发布日记                           |  |
| 性别 •       | 年龄・           | 排序 •            | 日记标题               |                                |  |
|            | ▶ 大家好呀        |                 | 你对                 |                                |  |
|            | 203003 43     |                 | 日记内容               |                                |  |
| ⑦ 同古拉斯     | 24岁   中間管理    | 2021-09-18 🗐 0  | ダー iT- A- 1<br>大家州 | <mark>У</mark> . в 1 Ц Ш Ш Щ Щ |  |
| 谈恋爱,真的很    | 讲究方法          |                 |                    |                                |  |
| 🚯 😐 可欣 42岁 | (歴生           | 2018-05-23 22   |                    |                                |  |
| 初遇婆婆       |               |                 |                    | 4                              |  |
| 8 🧿 可儿 30% | 医生            | .2018-05-23 🗐 1 | 封面图                |                                |  |
| 我想打扰你      |               |                 | +                  |                                |  |
| 🗣 💿 爱尚爱尚   | 夏尚爱尚 35岁   35 | 2018-05-21 回2   |                    |                                |  |
| 两个婚宴两种感    | ₩ /           |                 |                    |                                |  |
| 🚱 😐 甘甜 31岁 | 18/36         | 2018-05-21 🖻 0  |                    |                                |  |
| 你的背影       |               |                 |                    |                                |  |
| ○ 发布日      | 12            | 2011月1日1日       |                    | 发布                             |  |

## 4、我的日记

会员可以在心情日记>我的日记或者在个人中心>我的应用>日记进入我的日记,在我的日记中可以查看自己发过的日记的状态,可以编辑删除自己的日记或者发布新的日记。

|                          | 我的日记                          | 1                     | 我的日记                                                                                                    |                  |               |                                         | 我的日记         |          |    |    |  |
|--------------------------|-------------------------------|-----------------------|----------------------------------------------------------------------------------------------------|------------------|---------------|-----------------------------------------|--------------|----------|----|----|--|
| ←<br>性别 ・                | 心情日记<br>年龄 •                  | 88<br>排序 <b>、</b>     | 诚信认证                                                                                                    | -                |               | 更多以证 >                                  | <i>←</i>     | 我的日记     |    | 发布 |  |
| 36                       | 大家好呀                          |                       | 480以证<br>英名已以证                                                                                                    | <b>HIBINE</b>    | allienti<br>O | (1)<br>曲男日声明                            | MER 0 2022-0 | 1-22 🗐 0 | 病道 | 20 |  |
| <ul> <li>尼古拉斯</li> </ul> | Mar (中国18月1日)                 | 2021-09-18 EO         | 好友助力                                                                                                    |                  | 你的好友想         | 音你助力 <b>0</b> 次 >                       |              |          |    |    |  |
| 谈恋爱,真的                   | 很讲究方法                         |                       | 道晴朝<br>《 【 】                                                                                                    | 友助力脱血            | ,<br>nji C    | EMANA                                   |              | 设有更多数部   | 7  |    |  |
| All C HIVY 453           | P   1612                      | 2018-05-23 [1]2       | 我的应用                                                                                                    |                  |               | (2)正(                                   |              |          |    |    |  |
| 初過委委<br>書 〇 可儿 309       | # 医生                          | 2018-05-23 🖃 1        | ため                                                                                                    | 時単盲盒             | <b>WIP</b>    | 愛知文法                                    |              |          |    |    |  |
| 我想打扰你                    |                               |                       | 2<br>線分互進                                                                                                    | い                | D]<br>我的规模    | 0<br>FRIDED                             |              |          |    |    |  |
|                          | ක් යැ.<br>මැතැංචුනිල >>න   සං | manaia 2010-05-23 🖭 2 | <ul> <li>(2)</li> <li>(2)</li> <li>(3)</li> <li>(3)</li> <li>(4)</li> <li>(4)</li></ul> | -Ö.              |               | 2<br>Bid                                |              |          |    |    |  |
| 17日委中外科学                 |                               | 2018-05-23 🗐 0        | 電電影楽                                                                                                    | <b>り</b><br>情報咨询 | 長             | (1) (1) (1) (1) (1) (1) (1) (1) (1) (1) |              |          |    |    |  |
| 你的背影<br>〇 发布日            | 512                           | 25 我的日记               |                                                                                                    | ຼີ               |               | 0                                       |              |          |    |    |  |

### 5、日记列表

在后台管理>内容>日记管理中可以看到已经发布的日记列表,并可以设置日记的审核状态、置顶情况、编辑以及删除操作。

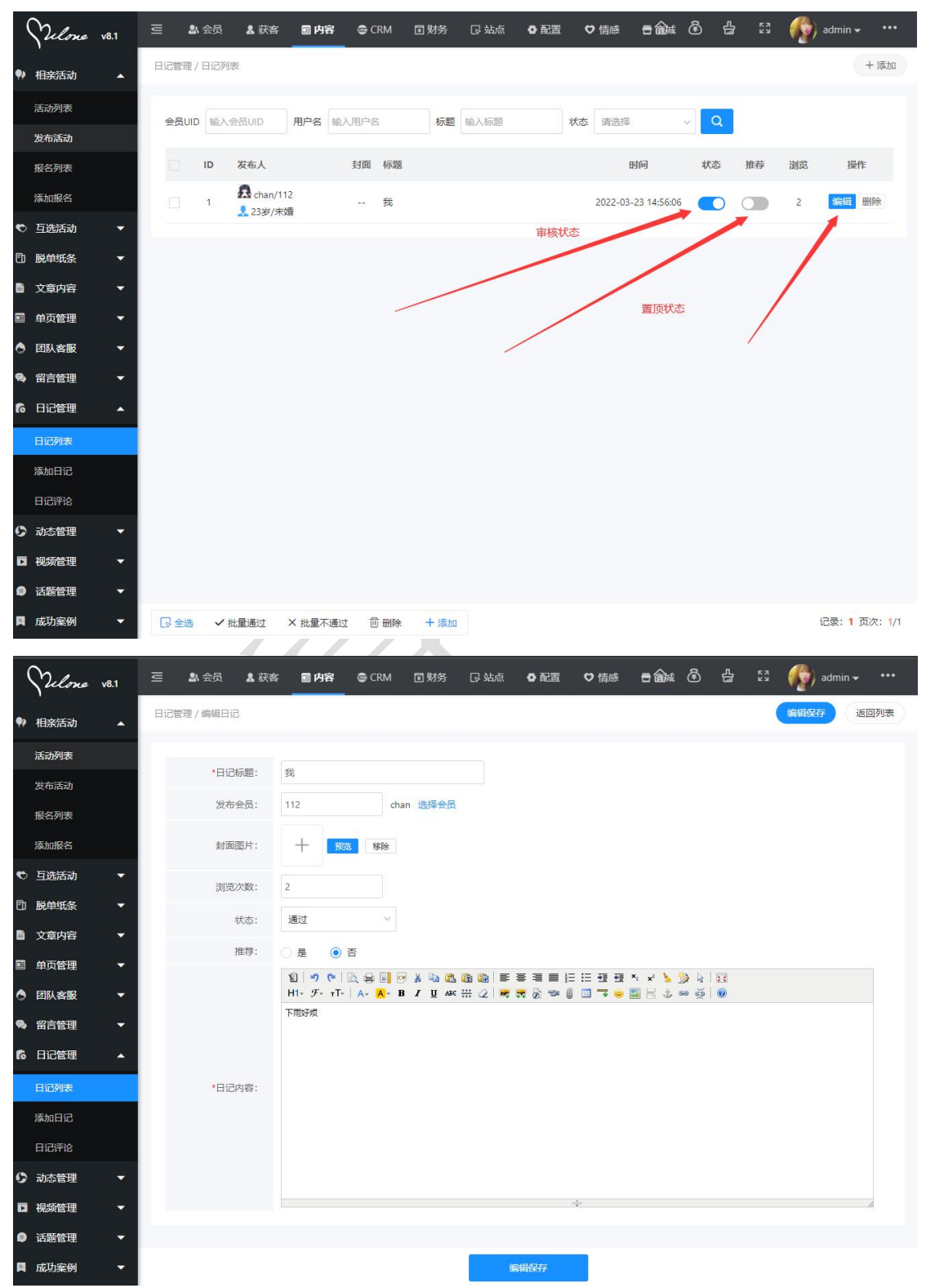

### 6、日记评论

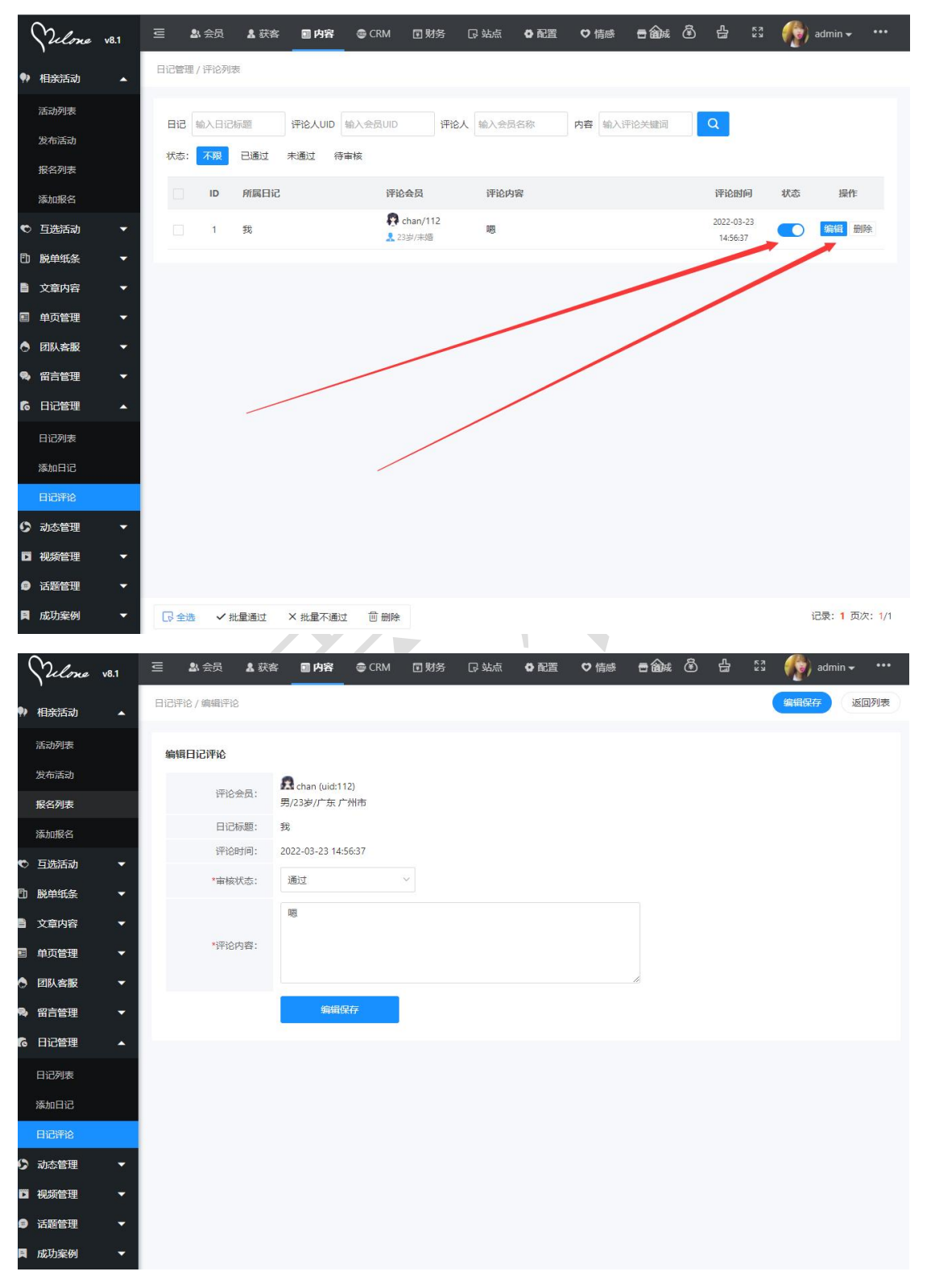

在日记评论中可以查看日记评论的审核状态以及可以编辑或者删除日记评论。

### 7、发布日记

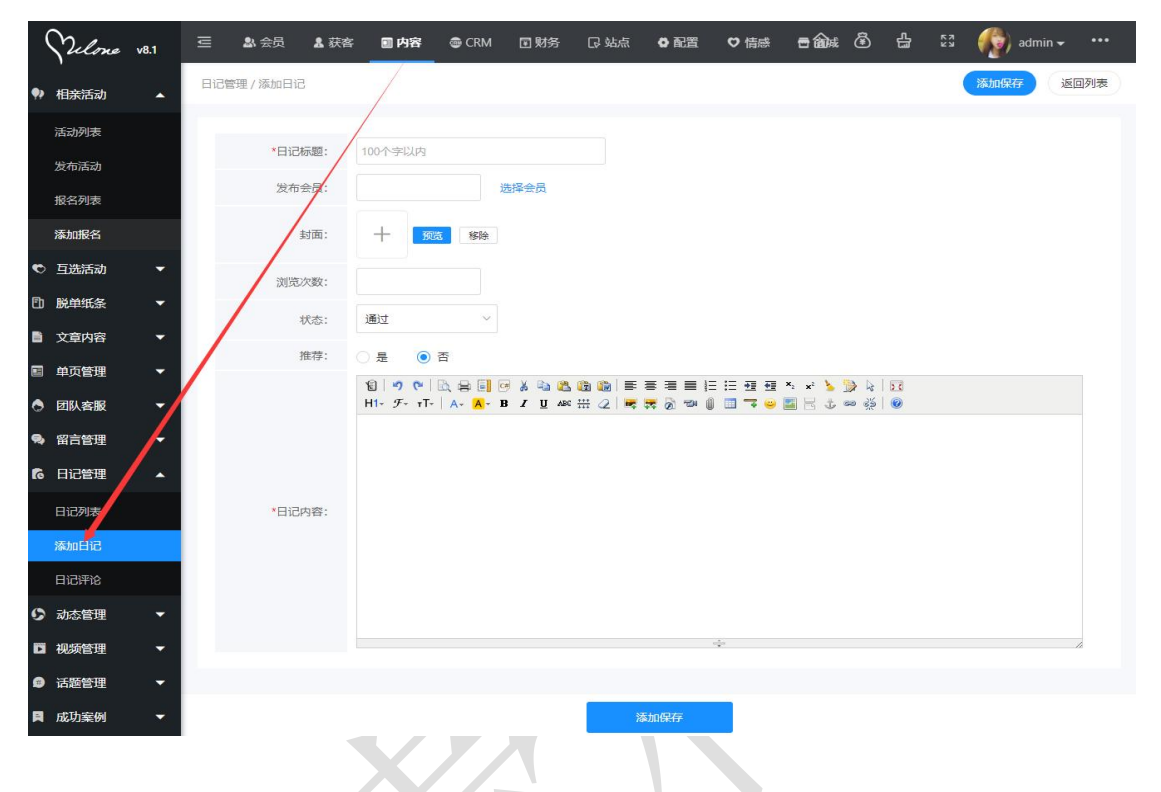

在后台管理>内容>日记管理>添加日记中可以发布新的日记。

### 8、日记模块

在后台管理>配置>网络设置>系统设置>模块开关>日记模块中可以设置日记模块的打开和关闭。

| 工作台 v8.1     | 三 🔊 会员 💈 获客    | ■ 内容                                                                     | 6 6 5 | 20220222 - |
|--------------|----------------|--------------------------------------------------------------------------|-------|------------|
| ✿ 网站设置 ▲     | 网站设置 / 系统设置    |                                                                          |       |            |
| 系统设置         | 💿 文章模块         | 网站发布公告,情感及相关资讯类文章,提高网站的可读性。                                              |       |            |
| SEO设置        | 💮 活动模块         | 可发布线下相亲活动,实现会员线上报名活动,线下签到等功能。                                            |       | 記置         |
| 自定义参数        | ○ 互选模块         | 发布互选活动,会员报名参与互选,双方互选成功后,可自行联系、约会等。                                       |       |            |
| 自定义独白        | 院单纸条模块         | 說単纸条(盲盒),用户向盒子存放纸条,才能抽取异性纸条。可关款VIP特权:设置抽取费用、次数等。<br>还可以设置是否屈用助力脱单先换抽取纸条。 |       |            |
| 自定义协议        | ③ 约会模块         | 专门提供给用户(会员)发起1对1私密约会和公开招募约会,可设定约会权限和VIP不同的收费标准。                          |       | 記置         |
| С ● 微信设置 🔹 🔺 | 🌛 兼职红娘圈模块      | 该標準可以更好的屬示推广员 (兼职红娘) 、商家、机构信息。                                           |       |            |
| 公众号配置        | (金) 推广模块(兼职红娘) | 通过该功能招考2.最的推广人员(兼职红袋),可生成推广海报,设定返利/实励机制,进行推广微信裂<br>变。                    |       | 22         |
| 公众号菜单配置      | ◎ 國子/群模块       | 通过漏子,群组,单身群的配合;H用户要容易找到精准的社交人群,通过加群的模式快速引流,接待的<br>收费机制让网站的转化率提笔。         |       |            |
| 公众号关键词回复     | ◎ 猎姬模块         | 基于红绫CRM功能,为南满会员提供美托条款,猎猫,形象打造,情感咨询。线下1对1红琼服务等体<br>系。                     |       |            |
| 小程序配置        | 图 情感导师模块       | 情感导师/老师,可以在该频道提供情感在线咨询、电话咨询、发布情感课程等服务。                                   |       | 記畫         |
|              | 商城模块           | 该標块支持商家入驻,发布商品、转卖商品,买家下单,转卖分成等。                                          |       | 記畫         |
|              | 动态模块           | 用户可发表心情动态,同步更新上传相册、头像、话题等,可参加网站的互动性。                                     |       |            |
|              | @ 话题模块         | 管理员可以发布热门话题,让用户参与及分享,提高网站的活跃度。                                           |       |            |
|              | 🧐 征婚模块         | 可为用户提供发布征婚信息,可以设置特权免费及收费标准供用户使用。                                         |       |            |
|              | 🕗 日记模块         | 用户可以展示发布的日记、文章功能,并且可以开放评论,后台可以设置审核机制。                                    |       | TOP        |
|              | 🔞 成功案例模块       | 展示及发布会员成功脱单的案例,也给会员脱单提高信心。                                               |       |            |

9、审核设置

在后台管理>配置>网络设置>系统设置>全局配置>审核设置中可以打开或者关闭对会员 发布的日记是否需要手动审核。

| 工作台 v8.1 | 三 爲 会员 爲 获客       | 🗐 内容 🛛 🚭 CRM               | 国财务 同站点                             | ● 配置             | ♥ 情感    | 🖶 商城  | â | Сц.         | 23 🌘 | 20220222 - |
|----------|-------------------|----------------------------|-------------------------------------|------------------|---------|-------|---|-------------|------|------------|
| 0 网站设置 ▲ | 网站设置 / 系统设置       |                            |                                     |                  |         |       |   |             |      |            |
| 系统设置     | 关键词 输入关键词检索       |                            | Q                                   |                  |         |       |   |             |      |            |
| SEO设置    | 快捷分类 全局配置 接口      | 1配置 模块开关                   |                                     |                  |         |       |   |             |      |            |
| 自定义参数    |                   |                            |                                     |                  |         |       |   |             |      | _          |
| 自定义独白    | 配置名称              | 配置说明                       |                                     |                  |         |       | 1 | 怸           | 操作   |            |
| 自定义协议    | 🧿 站点设置            | 配置站点名称、网 <mark>址,修</mark>  | 政网站logo、 ★维码、金币/余额                  | 观名称、页面底部版机       | 贝等信息。   |       |   |             | 配置   |            |
|          | 全局设置              | 可设置会员注册、登录、<br>具、注销资料、伪静态、 | 资料,年龄、身高、查看微信。<br>百度地图、境外IP/国外IP风险提 | 互动限制、爆灯、聊<br>示等。 | 『天通信、消息 | し、害苦面 |   |             | 配置   |            |
| 公众号会话模板  |                   | 设置网站上传图片编略图                | 、图片水印等。                             |                  |         |       |   |             | 配置   |            |
| 公众号菜单配置  | 🗊 分页配置            | 配置整站的列表分页。                 |                                     |                  |         |       |   |             | 配置   |            |
| 公众号关键词回复 | <sub>3</sub> 审核设置 | 开启/关闭 网站模块审核               | 几制。                                 |                  |         |       |   |             | 配置   |            |
| 小程序配置    | 📀 安全/防刷设置         | 设置短信防刷机制、禁止                | 输入恶意字符、禁止IP访问等。                     |                  |         |       |   | 87) (       | 配置   |            |
|          |                   | 设置PC页面显示、隐藏Q               | Q客服栏。                               |                  |         |       |   | 55)         | 配置   |            |
|          | 🖸 风格设置            | 设置PC模板首页、wap手              | 机版颜色、头尾/头部/尾部布局.                    | 色调等。             |         |       |   |             | 配置   |            |
|          | 🕕 手机版设置           | 设置手机版(H5)相关参数              | 、分享参数设置。                            |                  |         |       |   |             | 配置   |            |
|          | ◎ 提现/转账设置         | 设置会员/兼职红娘,提现               | 见、转账、注册红包等相关参数。                     |                  |         |       |   | <b>ee</b> ( | 配置   |            |
|          | 🕙 微信公众号设置         | 设置微信公众号南户号、                | 关注公众自动回复信息等。                        |                  |         |       |   | <del></del> | 配置   |            |
|          | 🔇 微信小程序设置         | 配置微信小程序、畅聊、                | 邀请奖励以及小程序支付开关等                      |                  |         |       |   |             | 配置   |            |
|          | 🧑 CRM设置           | 设置红娘CRM管理中心,               | 坠海机制、红娘机制、电话呼叫                      | 系统等.             |         |       |   |             | 配置   |            |

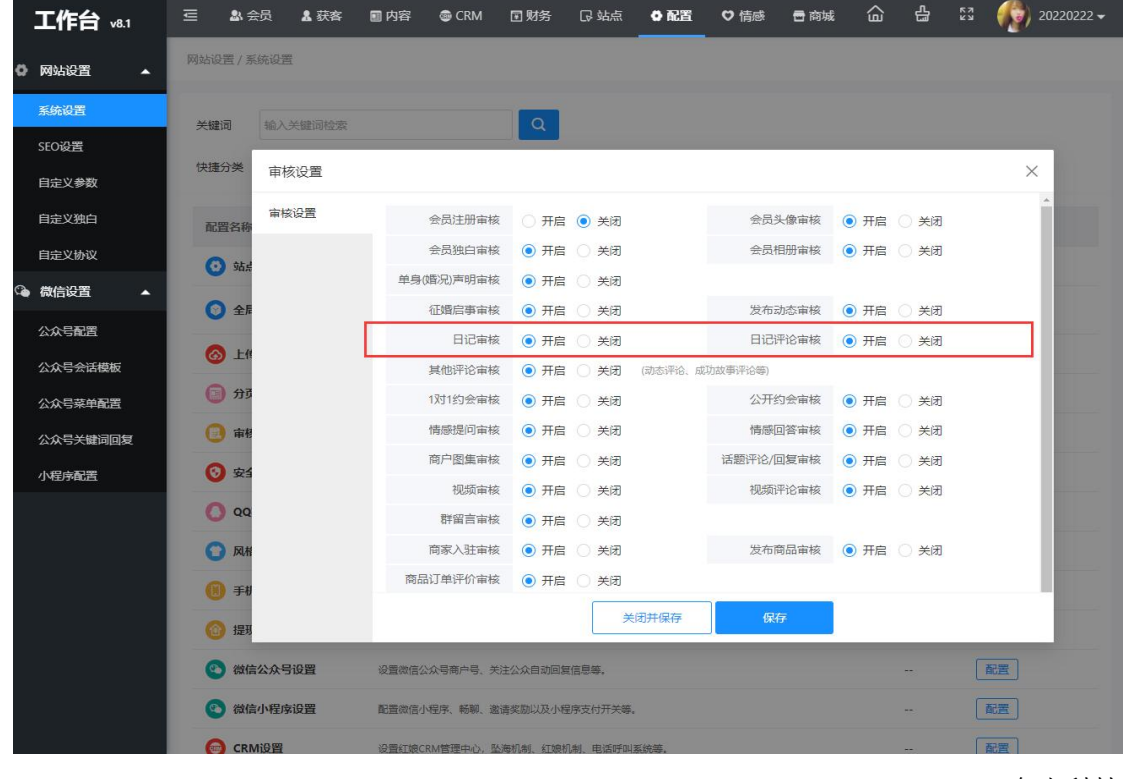

奥壹科技 2022 年 3 月